附件

## 校园统一支付平台缴费流程

## 一、系统登录

1、电脑端登录网址:

https://cwczf.cuc.edu.cn/xysf/login.aspx

2、手机微信扫码登录:

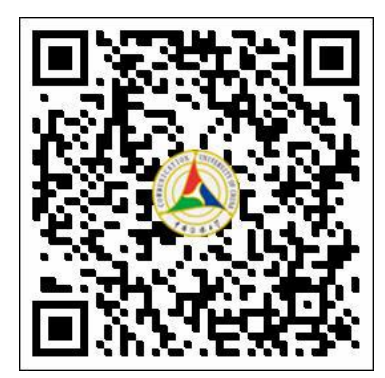

3、用户名为身份证号,初始密码为身份证号后六位(末位为X 请大写)。

## 二、登录系统完成缴费

登录系统后,点击"其他费用",勾选交费项目,确认支付金额,并选择支付方式。

电脑端支付方式可选"聚合扫码支付"或"中国建设银行", "聚合扫码支付"支持微信、支付宝及龙支付 APP 付款,支付限额 以各银行规定为准;"中国建设银行"为网银支付,支付限额以网 银设置为准。 手机端微信扫码登录后支付方式可选"建设银行聚合支付"或 "建设银行","建设银行聚合支付"支持微信付款,支付限额以 各银行规定为准;"建设银行"输入银行卡号及短信验证码支付。

| N 1 & 10 45 F Y                                           | 校园统一支                                                                                                    | 付平台                                                                                                    | 当前费用 学费缴费                                               | 其他费用生活                                                                                                    | 墩费 交易查询                                          | ) 报名信!             | 息 个人信息 退出登录      |
|-----------------------------------------------------------|----------------------------------------------------------------------------------------------------|----------------------------------------------------------------------------------------------------|---------------------------------------------------------|----------------------------------------------------------------------------------------------------|--------------------------------------------------|--------------------|------------------|
| 2 当前用户>>编号:001                                            | · 姓名:张三 11别:                                                                                                    | 男身份证号:11010                                                                                                    | 06198*****19                                            |                                                                                                    |                                                  |                    |                  |
| 当前位置:其他缴费>>应                                              | 交款明細表                                                                                                    |                                                                                                    |                                                         |                                                                                                    |                                                  |                    |                  |
| 说明:请选择需要交费                                                | 1991的收费批次后,在相应                                                                                                    | 的收费项目打勾,然即                                                                                                    | 后点击"下一步"按钮                                              |                                                                                                    |                                                  |                    |                  |
| 2018100011                                                |                                                                                                    |                                                                                                    |                                                         |                                                                                                    |                                                  |                    |                  |
| 项目名称                                                      | 收费内容                                                                                                    | 收费对象                                                                                                    | 应缴金额                                                    | 实缴金额                                                                                                    | 欠费金额                                             | 备注                 | 全选 反选            |
| 测试                                                        |                                                                                                    |                                                                                                    | ¥ 0.01                                                  | ¥ 0.00                                                                                                    | ¥ 0.01                                           |                    |                  |
| ず 度 信 禄 ∉ ♂↓<br>当前用户>>編€                                  | 校园统一支                                                                                                    | 付平台                                                                                                    | 当前费用 学费缴                                                | 费 其他费用 生活                                                                                                    | 5歲费 交易查 班线                                       | 询报名                | 言息 个人信息 退出       |
| 対 成 合 様 ★ 受<br>当前用户>>編戦<br>前位置: 総要信息确认及<br>連結時付款方式 (首用・)  |                                                                                                    | 付平台<br>性 。 (4)                                                                                                    | 当前费用 学费微试<br>份证号                                        | 费 其他费用 生活<br>部门: 新<br>费: 0.00 元 总组                                                                                                    | 51 数费 交易查 班纸 · · · · · · · · · · · · · · · · · · | <b>询 报名(</b><br>   | 言息 个人信息 退出       |
| ↑ 氐 佘 祭 ま 중<br>当前用户>>編€<br>前位置:做费信息确认及<br>请选择付款方式 (说明:)   | 校园统一支<br><sup>姓名</sup><br><sup>支付方式选择</sup><br>支付信息<br>选择银行或平台,点击                                                                                           | 付平台<br>世 》 (11)                                                                                                    | 当前费用 学表数<br>份证号<br>500.00 元 手续<br>支付)                   | 费 其他费用 生活<br>部门: 集<br>费: 0.00 元 总金                                                                                                    | 51 数表 交易査<br>班集 班集<br>主額: 6,500.00               | j询 报名(<br>元        | 言息 个人信息 退出       |
| ↑ 5 6 水 4 2<br>当前用户>>編<br>前位置: 激费信息确认及<br>请选择付款方式 (说明: )  | 校园统一支<br>姓名<br>支付方式选择<br>支付信息<br>选择银行或平台,点击<br>支付方式                                                                                                    | 付平台 (生) (日) (日) (日) (日) (日) (日) (日) (日) (日) (日                                                                                                    | 当前费用 学费级<br>份证号 500.00 元 手续<br>支付)                      | 费 其他费用 生活<br>部门:<br>表: 0.00 元 总全                                                                                                    | 5. ( ) ( ) ( ) ( ) ( ) ( ) ( ) ( ) ( ) (         | 询 报名(<br>元         | 高息<br>个人信息<br>通出 |
| ↑ 6 6 4 4 5<br>当前用户>>編<br>前位置: 微费信息确认及<br>请选择付款方式 (说明: :) | 校园统一支<br><sup>姓名</sup><br><sup>支付方式选择</sup><br>支付信息<br>选择银行或平台,点击<br>支付方式                                                                                   | 付平台<br>性 解<br>: 鐵费金額: 6,<br>: (确认支付' 以完成:<br>式:                                                                                                    | 当前费用 学费数<br>防证号<br>500.00 元 手续<br>支付)                   | 费 其他费用 生活<br>部门: ¥<br>费: 0.00 元 总重                                                                                                    | 51 ( 数表 交易査<br>班 5<br>2 ( 数 : 6,500.00           | <b>询 报名(</b><br>元  | 言息<br>个人信息<br>退出 |
| ↑ 6 6 水 ε 2<br>当前用户>>編<br>前位置: 激费信息确认及<br>请选择付款方式 (说明: )  | 校园统一支<br>姓名<br>支付方式选择<br>支付信息<br>选择银行或平台,点击<br>支付方式                                                                                                    | 付平台<br>性<br>做费金额: 6,<br>· * 确认支付' 以完成:<br>式:                                                                                                    | 当前费用 学表级<br>防证号<br>500.00 元 手续<br>支付)<br>2.版行           | 费 其他费用 生活<br>部门: 株 费: 0.00 元 总全                                                                                                    | 5. ( ) ( ) ( ) ( ) ( ) ( ) ( ) ( ) ( ) (         | <b>海 报名</b> (<br>元 | 高息<br>个人信息<br>通出 |
| ↑ 6 6 水 4 2<br>当前用户>>編4<br>前位置: 激费信息确认及<br>请选择付款方式 (说明: ) | 校园统一支(                                                                                                    | <b>付平台</b><br>性<br>・ 徽表金额: 6,<br>・ (物认支付' 以完成:<br>式:<br>・ (で) 印電産語<br>の<br>本<br>の<br>の<br>の<br>し<br>、<br>の<br>の<br>の<br>し<br>、<br>の<br>の<br>の<br>の<br>の<br>の<br>の<br>の<br>の<br>の<br>の<br>の<br>の | 当前费用 学费级<br>物证号<br>500.00 元 手续<br>支付)<br>記載行<br>日間建築銀行  | 度 其他费用 生活<br>部门:<br>養: 0.00 元 总<br>の<br>の<br>の<br>の<br>の<br>の<br>元<br>総<br>1<br>の<br>の<br>の<br>の<br>の<br>の<br>の<br>の<br>の<br>の<br>の<br>の<br>の | 51 微费 交易查<br>班级<br>32 额: 6,500.00                | <b>询</b> 报名(<br>元  | 高息<br>个人信息<br>通出 |
| ↑ 6 6 水 ± 2<br>当前用户>>編€<br>前位置: 缴费信息确认及<br>请选择付款方式 (说明: ) | 校园统一支<br>姓名<br>支付方式选择<br>支付信息<br>选择银行或平台,点击<br>支付方式<br>支付方式<br>支付方式<br>支付名<br>支付方式<br>支付<br>支付名<br>支付<br>支付<br>支付<br>支付<br>支付<br>支付<br>支付<br>支付<br>支付<br>支付 | <b>付平台</b><br>性<br>生<br>一<br>世<br>一<br>一<br>世<br>一<br>単<br>一<br>一<br>世<br>一<br>単<br>一<br>一<br>一<br>一<br>一<br>一<br>一<br>一                                                                        | 当前费用 学表级<br>份证号<br>500.00 元 手续<br>支付)<br>記版行<br>日本課題:版行 | <ul> <li></li></ul>                                                                                                    | 5. 微表 交易査<br>班道<br>2. 鞭: 6,500.00                | <b>海</b> 报名(<br>元  | 高息<br>个人信息<br>退出 |

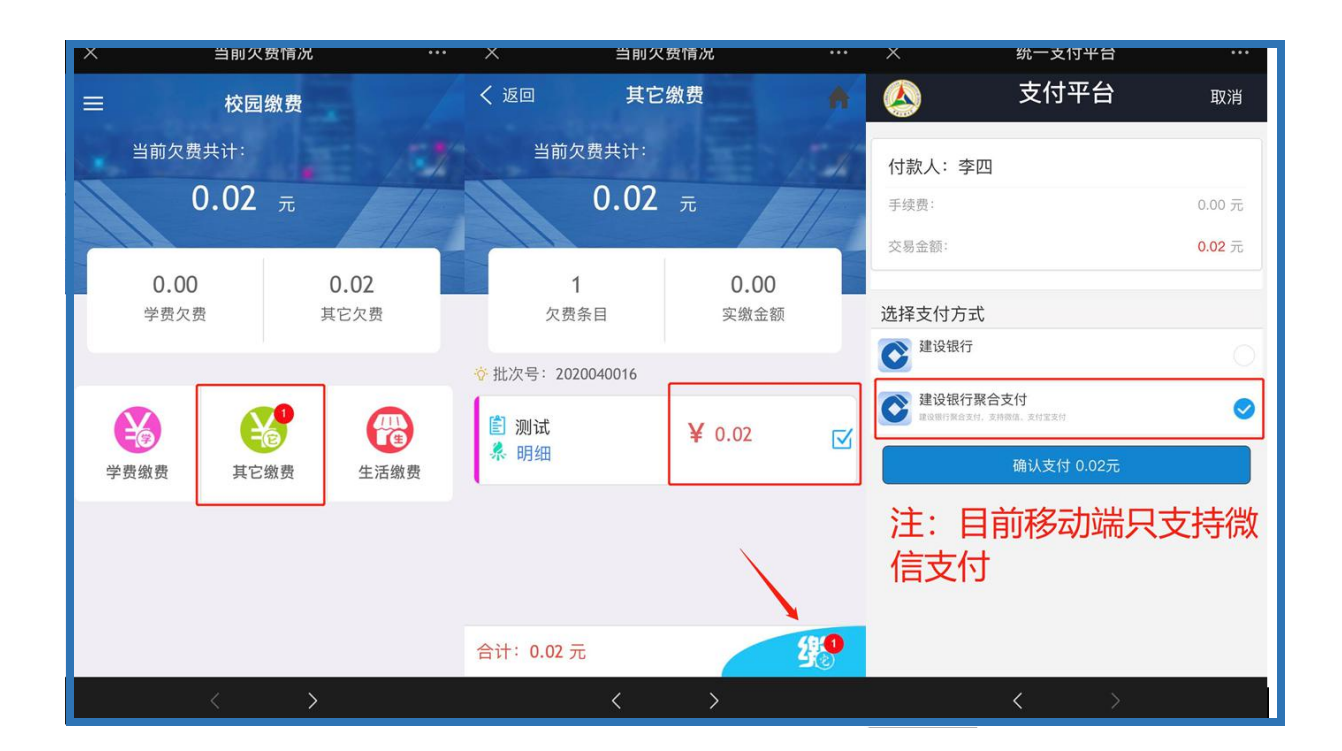

## 支付系统常见问题

◇电脑端打不开交费系统、登录后页面无显示——建议更换360、 火狐等浏览器再试;

◇建行卡支付单笔金额受限的请选择聚合支付平台中的支付宝或 微信支付;

◇手机端初始密码为身份证后六位,如登录不上系统,亦可尝试密码 000000。